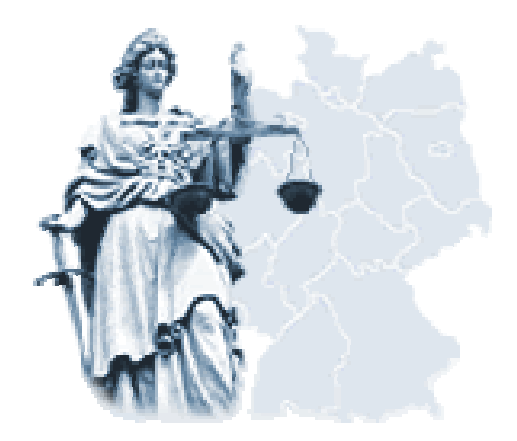

# Veröffentlichung von Zwangsversteigerungsterminen im Internet

# **ZVG-Termine**

Stand:

03/2009

# 1. Inhaltsverzeichnis

| 1. | Inha  | Itsverzeichnis                                   | 2 |
|----|-------|--------------------------------------------------|---|
| 2. | Einle | eitung                                           | 2 |
| 3. | Tech  | hnische Voraussetzung                            | 2 |
| 4. | Aufru | uf Webseite im Internet                          | 2 |
| 5. | Verö  | öffentlichung der Daten im Internet              | 3 |
| Į  | 5.1   | Startseite                                       | 3 |
| Ę  | 5.2   | Termine suchen                                   | 4 |
| Į  | 5.3   | Suchergebnis                                     | 5 |
| Ę  | 5.4   | Vollständige Ansicht der Terminsveröffentlichung | 5 |
| 6. | Über  | rsicht                                           | 7 |
| 7. | Hinw  | veise für Bieter                                 | 7 |
| 8. | Impr  | ressum                                           | 7 |
| 9. | Kont  | takt                                             | 7 |

## 2. Einleitung

Die Landesjustizverwaltungen haben mit dieser Plattform die Möglichkeit zur Information über Zwangsversteigerungstermine im Internet geschaffen. Die Veröffentlichung erfolgt als Teil des Bundesjustizportals.

Momentan werden die Termine über Zwangsversteigerungen nur von den in der Übersicht aufgeführten Amtsgerichten veröffentlicht.

Teilweise werden von einigen Amtsgerichten auch Gutachten, Exposees und Fotos von den Zwangsversteigerungsobjekten veröffentlicht. Ob Gutachten, Exposees oder Fotos vorhanden sind, sehen Sie, wenn Sie in der Terminsübersicht durch Anklicken des jeweiligen Aktenzeichens die vollständige Ansicht einer Terminsveröffentlichung aufrufen.

In einigen Bundesländern wird diese Veröffentlichung auch als amtliche Bekanntmachung nach § 39 ZVG genutzt.

### 3. Technische Voraussetzung

Folgende Voraussetzungen müssen erfüllt sein, damit eine fehlerfreie Datenübermittlung garantiert werden kann:

6

| Browser:                 | MS Internet Explorer ab Version |
|--------------------------|---------------------------------|
| Eingeschaltet muss sein: | Javascript                      |
| Betriebssystem:          | Windows XP ab SP1               |

Um PDF-Dokumente lesen zu können, benötigen Sie einen Adobe Akrobat Reader.

# 4. Aufruf im Internet

Der Internetaufruf kann erfolgen

- über das Justizportal des Bundes und der Länder (<u>www.justiz.de</u>).
  Unter "Onlinedienste" finden Sie u.a. das Informationsangebot zu den Zwangsversteigerungsterminen.
- über einen entsprechenden Link auf der Homepage des zuständigen Amtsgerichts (Vollstreckungsgerichts)
- durch direkte Eingabe der URL http://www.zvg-portal.de

## 5. Veröffentlichung der Daten im Internet

Nach dem korrekten Aufruf der URL im Internet wird die Startseite angezeigt.

Auf der linken Bildschirmseite erfolgt die Hauptnavigation mit den Punkten

- Startseite
- Termine suchen
- Übersicht
- Hinweise für Bieter
- Impressum
- Kontakt

Generell gilt: mit der Schaltfläche <u>Seite drucken</u> kann der aktuelle Bildschirminhalt auf dem Standard-Drucker ausgedruckt werden.

Mit der Schaltfläche zum Anfang wird zum Maskenanfang gewechselt.

#### 5.1 Startseite

|                                 | -                                                                                                    | Sie sind hier: >Startseite                                                                                                    |                                                 |
|---------------------------------|----------------------------------------------------------------------------------------------------|----------------------------------------------------------------------------------------------------|-------------------------------------------------|
| Termine suchen                  |                                                                                                    | Startseite                                                                                                    | Weitere Infos                                   |
| linweise für Bieter             | eter Mit diesem Portal haben die Landesjustizverwaltungen eine Plattform zur Information über<br>Zwangsversteinerungsverfahren geschaffen. Ab dem 01.03.2007 werden von den in der |                                                                                                    | Justizportal des Bundes<br>und der Länder       |
| Bieter Handbuch                 |                                                                                                    | <u>Ubersicht</u> aufgeführten Amtsgerichten die Veröffentlichungen zu Zwangsversteigerungsverfahren<br>über dieses Portal bekannt gemacht.                                                                                                    | Gemeinsames<br>Registerportal der Lände         |
| tartseite<br>npressum<br>ontakt |                                                                                                    | Darüber hinaus werden im Zuge einer Pilotierung von einigen Amtsgerichten auch Gutachten,<br>Exposees und Fotos von Objekten zum Download bereitgestellt. Dieses Angebot erfolgt<br>zusätzlich zu den üblichen Veröffentlichungen und ist zur Zeit kostenlos. | Liste der zuständigen<br>Registrierungsbehörden |
| he                              | ٩                                                                                                    | Ob Gutachten, Exposees oder Fotos vorhanden sind, sehen Sie, wenn Sie in der<br>Terminsübersicht durch Anklicken des jeweiligen Aktenzeichens die vollständige Ansicht eines<br>Termins aufrufen.                                                             |                                                 |
|                                 |                                                                                                    |                                                                                                    |                                                 |
|                                 |                                                                                                    |                                                                                                    |                                                 |
|                                 |                                                                                                    | Seite drucken zum Anfana                                                                                                    |                                                 |

Abbildung 1:

Startseite (Internet)

### 5.2 Termine suchen

Die Besucher der Webseite haben die Möglichkeit, Zwangsversteigerungstermine nach bestimmten Kriterien zu suchen. Dabei muss ein Bundesland als minimale Suchvoraussetzung ausgewählt worden sein.

In allen übrigen Feldern können weitere Suchkriterien eingegeben werden. Im Feld "Objekt" können auch mehrere Suchkriterien ausgewählt werden ("Doppelclick"). Bei der Angabe der Suchkriterien zu "Straße" und "Ort" ist auf die korrekte Schreibweise zu achten.

| Termine suchen                                                                                        |                                                                                           | Suchen Zurücksetzen       |
|----------------------------------------------------------------------------------------------------|-------------------------------------------------------------------------------------------|---------------------------|
| Sortiert nach: Aktualisierung                                                                         |                                                                                           |                           |
| * Land:                                                                                               |                                                                                           |                           |
| – Bitte Bundesland auswählen –                                                                        |                                                                                           | •                         |
| Gericht:                                                                                              |                                                                                           |                           |
| Alle Amtsgerichte –                                                                                   |                                                                                           |                           |
| Aktenzeichen:                                                                                         |                                                                                           |                           |
| Ant der Versteigerung.                                                                                |                                                                                           | •                         |
| Objekt:                                                                                               | Reihenhaus<br>Doppelhaushälfte<br>Einfamilienhaus<br>Zweifamilienhaus<br>Mehrfamilienhaus | •                         |
| Lage:<br>Str.: Nr:<br>PLZ: Ort:<br>Ortsteil:                                                          |                                                                                           |                           |
| Die Wertgrenzen (5/10 und 7/10) sind weggef                                                           | allen                                                                                     |                           |
| Termin von                                                                                            |                                                                                           |                           |
| Termin bis                                                                                            |                                                                                           | Suchen Zurücksetzen       |
| * Pflichtfeld                                                                                         | Abbildung 2:                                                                              | Termine suchen (Internet) |
| Der Suchvorgang wird ausgelöst mit der Schaltfläc<br>Die Schaltfläche Zurücksetzen löscht sämtliche F | che <u>Suchen</u><br><sup>-</sup> eldinhalte (Suchkrit                                    | erien).                   |

### 5.3 Suchergebnis

Anzeige des Suchergebnisses:

|                                | Zwangsve                    | rsteigerungstermine                                                |                                          |                                                 |
|--------------------------------|-----------------------------|--------------------------------------------------------------------|------------------------------------------|-------------------------------------------------|
|                                | Sie sind hier: >T           | ermine suchen                                                      |                                          |                                                 |
| WHO .                          |                             |                                                                    |                                          |                                                 |
| ermine suchen                  | Alle Termine                | , Insgesamt 5025                                                   | Suche änderr                             | Weitere Infos                                   |
| bersicht<br>Inweise für Bieter | 1-10 🔽 [1] :                | 2 3 4 5 6 7 8 9 10 >>                                              |                                          | Justizportal des Bundes<br>und der Länder       |
| ieter Handbuch                 | Aktenzeichen<br>Amtsgericht | 0021 K 0149/2006 (Detailansicht)<br>Detmold in Nordrhein-Westfalen | (letzte Aktualisierung 09-04-2008 11:50) | Gemeinsames<br>Registerportal der Länder        |
| artseite<br>pressum            | Objekt/Lage                 | <b>Einfamilienhaus, mit Anbau</b> :<br>Cappel                      | 32825 Blomberg,                          | Liste der zuständigen<br>Registrierungsbehörden |
| ITAKI                          | Verkehrswert in             | € 42.000,00 €                                                      |                                          |                                                 |
| 1e Q                           | Termin                      | Donnerstag, 26. März 2009, 08:15 U<br>Amtliche Bekanntmachung      | hr                                       |                                                 |
|                                | Aktenzeichen                | 0021 K 0271/2007 (Detailansicht)                                   | (letzte Aktualisierung 28-04-2008 12:10) |                                                 |
|                                | Amtsgericht                 | Detmold in Nordrhein-Westfalen                                     |                                          |                                                 |
|                                | Objekt/Lage                 | Garage, Einfamilienhaus, Einliege                                  | rwohnung: , 32805                        |                                                 |
|                                | Vorkohrowort in             | Horn-Bad Meinberg, Horn                                            |                                          |                                                 |
|                                | Tormin                      | Montog 20 Mar 2000 08:20 Ubr                                       |                                          |                                                 |
|                                | remm                        | Amtliche Bekanntmachung                                            |                                          |                                                 |
|                                | Aktenzeichen                | 0021 K 0189/2005 (Detailansicht)                                   | (letzte Aktualisierung 08-05-2008 11:43) |                                                 |
|                                | Amtsgericht                 | Detmold in Nordrhein-Westfalen                                     | (··,                                     |                                                 |
|                                | Objekt/Lage                 | Wohn-/Geschäftshaus:                                               | 32825 Blomberg                           |                                                 |
|                                | Verkehrswert in             | € 91.000,00 €                                                      |                                          |                                                 |
|                                | Termin                      | Donnerstag, 23. April 2009, 10:15 U                                | n                                        |                                                 |
|                                |                             | Amtliche Bekanntmachung                                            |                                          |                                                 |
|                                | Aktenzeichen                | 0021 K 0200/2006 (Detailansicht)                                   | (letzte Aktualisierung 08-05-2008 12:06) |                                                 |
|                                | Amtsgericht                 | Detmold in Nordrhein-Westfalen                                     |                                          |                                                 |
|                                | Objekt/Lage                 | Zweifamilienhaus:                                                  | 32805 Horn-Bad Meinberg, Horn            |                                                 |
|                                | Verkehrswert in             | € 30.000,00 €                                                      |                                          |                                                 |
|                                | Termin                      | Montag, 23. März 2009, 08:30 Uhr<br><u>Amtliche Bekanntmachung</u> |                                          |                                                 |
|                                |                             |                                                                    | Abbildung 3:                             | Sucheraet                                       |

In der obersten Zeile wird die Gesamttrefferzahl angezeigt, die aufgrund der Vorgaben (Suchkriterien) gefunden wurden.

Auf einer Bildschirmseite werden max. 10 Termine angezeigt. Die Anzeige der nächsten 10 Termine (nächste Bildschirmseite) erfolgt durch anklicken der entsprechenden Bildschirmnummer (1 [2] 3 ...).

Um sämtliche Termine auf dem Bildschirm angezeigt zu bekommen, muss im linken Auswahlfeld die entsprechende Auswahl getroffen werden.

| - |         |
|---|---------|
| Г | 1-10 🗸  |
| Ŀ | 1-10    |
| ł | alle    |
| Ľ | THUS OF |

Über den Link im Aktenzeichen, gelangt man zur ausführlichen Darstellung der ZVG- Terminsveröffentlichung (s. Pkt. 5.4)

Der Link "Amtliche Bekanntmachung" führt direkt zur PDF-Datei mit dem vollständigen Bekanntmachungstext.

Aufgehobene Termine werden in roter Schrift dargestellt.

### 5.4 Vollständige Ansicht der Terminsveröffentlichung

|                                                       | Zwangsversteige<br>Sie sind hier: Amtsgericht: D                 | _                                                                                                    |                                                                                             |
|-------------------------------------------------------|------------------------------------------------------------------|----------------------------------------------------------------------------------------------------|---------------------------------------------------------------------------------------------|
| Termine suchen<br>Übersicht<br>Hinweise für Bieter    | <b>0021 K 0189/ 2005</b><br>Art der Versteigerung:<br>Grundbuch: | (letzte Aktualisierung: 08-05-2008 11:43)<br>Versteigerung im Wege der Zwangsvollstreckung<br>Blomberg Blatt 1650                                                                                                    | Weitere Infos<br>Justizportal des Bundes<br>und der Länder                                  |
| Bieter Handbuch<br>Startseite<br>Impressum<br>Kostalt | Objekt/Lage:<br>Beschreibung:                                    | Wohn-/Geschäftshaus: , 32825 Blomberg<br>Laut Wertgutachten handelt es sich um ein dicht umbautes, jedoch<br>freistehendes Wohn- und Geschäftshaus mit Keller, Erd-, Ober- und<br>Dachgeschoss, Wohnfläche (gerundet) 130 m <sup>2</sup> , gewerbliche | Gemeinsames<br>Registerportal der Länder<br>Liste der zuständigen<br>Registrierungsbehörden |
| Suche                                                 | Verkehrswert in €:<br>Termin:<br>Ort der Versteigerung:          | Nutzflåche (gerundet) 65 m², ursprüngliches Baujahr nicht feststellbar.<br>91.000,00 €<br>Donnerstag, 23. April 2009, 10:15 Uhr<br>Amtsgericht Detmold, Nebengebäude, Gerichtsstr. 6, Erdgeschoß,<br>Saal 12                                           |                                                                                             |
|                                                       | Gericht:<br>GeoServer:                                           | Internetseite des Gerichtes<br>Karten, Luftbilder                                                                                                    |                                                                                             |
|                                                       | amtliche Bekanntmachung<br>Gutachten:                            | r: amtliche Bekanntmachung.pdf<br>Gutachten.pdf                                                                                                    |                                                                                             |
|                                                       |                                                                  | Seite dr                                                                                                    | ucken . <u>zum Anfang</u>                                                                   |

Abbildung 4:

Terminsveröffentlichung

Der vollständige Text der Terminsbekanntmachung wird dargestellt. Das Datum der letzten Aktualisierung des Datensatzes ist in der ersten Zeile rechts angezeigt.

Über <u>Links</u> können weitere Zugriffe erfolgen: (dies setzt die Installation von Adobe Akrobat Reader voraus)

- auf die Internetseite des Versteigerungsgerichts. Hier können weitere Hinweise für Bietinteressenten, Öffnungszeiten des Gerichts, Anfahrtsskizzen u.ä. aufgeführt sein.\*
- auf den Geo-Datenserver des betroffenen Landes, um Flurkarten, ggf. auch Luftbilder des Zwangs versteigerungsobjekts angezeigt zu bekommen.\*
- auf die amtliche Bekanntmachung des Versteigerungsgerichts.\*
- auf Exposees\*

-auf Gutachten\*

#### \*Erläuterung:

Die Veröffentlichung der amtlichen Bekanntmachungen, Exposees, Gutachten und Fotos sowie der Zugang zum Geo-Datenserver werden in den einzelnen Bundesländern unterschiedlich gehandhabt. Nur wenn solche zusätzlichen Informationen vorhanden sind, werden diese auch in der vollständigen Terminsveröffentlichung angezeigt.

### 6 Übersicht

Die Übersicht zeigt die Zwangsversteigerungsgerichte des jeweiligen Bundeslandes an, die ihre Zwangsversteigerungstermine über diese Plattform veröffentlichen.

Das zuständige Amtsgericht (Vollstreckungsgericht) finden Sie über das sog. <u>Orts- und Gerichtsver-</u> zeichnis des Bundesjustizportals.

#### 7 Hinweise für Bieter

Auf dieser Seite werden allgemeingültige Hinweise für Bietinteressenten dargestellt. Weiterführende Hinweise werden ggfls. auf der Internetseite des jeweiligen Versteigerungsgerichts angezeigt.

#### 8 Impressum

Impressum

Für die Richtigkeit und Vollständigkeit der Informationen sind die beteiligten Gerichte verantwortlich. Anfragen und Prozesserklärungen zu den Zwangsversteigerungsverfahren können nicht per E-Mail entgegengenommen oder weitergeleitet werden. Wenden Sie sich bitte an die zuständige Geschäftsstelle des jeweiligen Amtsgerichts. Das zuständige Amtsgericht finden Sie über das sog. <u>Orts- und Gerichtsverzeichnis</u>.

Inhaltlich Verantwortlicher nach § 6 TDG und § 10 MDStV:

Land Nordrhein-Westfalen vertreten durch das Justizministerium Martin-Luther-Platz 40, 40212 Düsseldorf Tel.: +49 (0)211 / 87 92 - 0 Fax: +49 (0)211 / 87 92 - 569 E-Mail: <u>poststelle@jm.nrw.de</u>

im Auftrag des Bundes und der Länder.

Der elektronische Übermittlungsweg über die oben genannte E-Mail-Adresse dient ausschließlich dazu, nicht formbedürftige Mitteilungen zu übersenden. In Rechtssachen können daher auf diesem Wege insbesondere keine Schriftsätze, Mitteilungen oder sonstige Einsendungen zu Verfahren übersandt werden, die anhängig sind oder anhängig gemacht werden sollen, da die Identität des Absenders nicht mit Sicherheit feststeht.

# 9 Kontakt

Technische Fragen:

Falls Sie im Umgang mit diesem Portal technische Fragen haben, richten Sie diese bitte an den User Help Desk der Justiz NRW:

Präsidentin des Oberlandesgerichts Düsseldorf Beratungstelefon Informationstechnik

Cecilienallee 3 40476 Düsseldorf

Telefon: +49 (0)211 / 58 33 50 90 und +49 (0)211 / 58 33 50 91

E-Mail: ElektronischeMedien@bit.nrw.de

#### Inhaltliche Fragen:

Weitergehende Auskünfte zu einzelnen Bekanntmachungen sind weder über diese Webseite noch unmittelbar über das Beratungstelefon Informationstechnik oder das Justizministerium möglich. Wenden Sie sich bitte insoweit an das zuständige Amtsgericht.

Gleiches gilt, soweit - Ihrer Auffassung nach - hier eingestellte Daten fehlerhaft sein sollten.

Das zuständige Amtsgericht können Sie über das sog. Orts- und Gerichtsverzeichnis finden.

Die Gerichte werden den nicht unmittelbar am Verfahren beteiligten Personen Auskünfte nur im Rahmen des nach gesetzlichen Vorschriften bestehenden Einsichtnahmerechts gewähren können